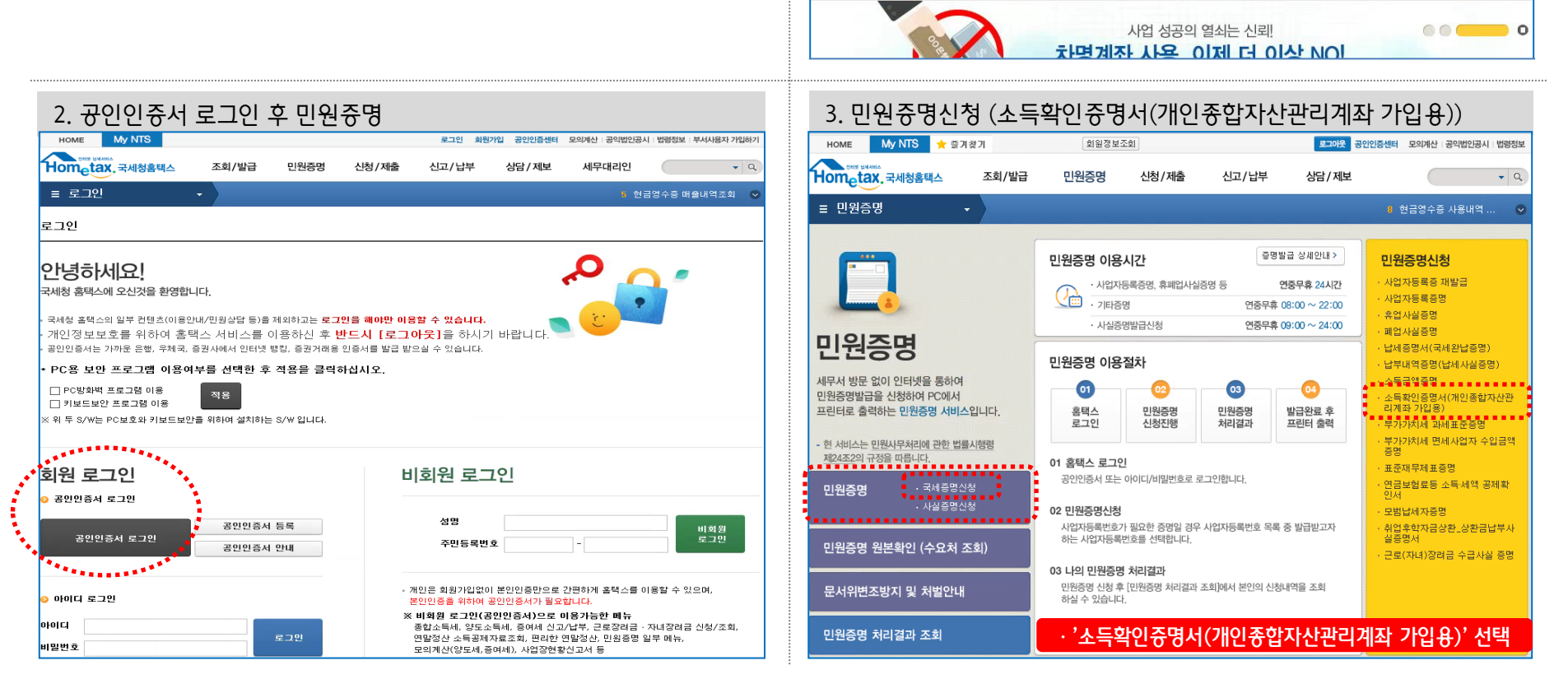

HOME

My NTS

조회/발급

부가가치서

신고

- 온라인(인터넷뱅킹, 스마트폰뱅킹)을 통하여 ISA 신규 가입시 발급번호 14자리를 정확하게 입력해 주셔야 합니다.
- '충족' 또는 '미충족' 여부에 '충족'으로 확인된 경우 가입 가능합니다.
- 3. 수영망법은 인터넷말급(프린터술력) / 발급희방수량은 2배 이상이어야 집
  ※ 은행에서 가입서류 확인을 위하여 1매를 출력하여 보관합니다.
  4. 서민형 가입은 소득확인증명서(개인종합자산관리계좌 가입용) 하단의
- 2. 민원증명-소득확인증명서(개인종합자산관리계좌 가입용) 신청
   ※ 당해 연도 신규 사업자는 사업자등록증명원으로 신청
   3. 수령방법은 인터넷발급(프린터출력) / 발급희망수량은 2매 이상이어야 합니다.
- (www.hometax.go.kr)

1. 국세청 홈택스 로그인 및 공인인증서 필수

## 가입확인서류 발급 유의사항

1. 국세청 홈택스 사이트 접속(www.hometax.go.kr)

통한검색

1 V

양도소득세

종합안내

민원증명

mg.

부가세 신고

도울서비스

신청/제출

전자세금계산사

발급

PC에서 접속하시는 경우

Hometax, 국세청홈택스

신고/납부

R

혀금영수증

사용내역 조회

로그인 최원가입 공인인증센터 모의계산 공익법인공시 법령정보 부서사용자 가입하기

3 세금계산서 휠/분기별... 💿

세무대리인

석정

MANTS

- Q

상담/제보

G

영세납세자

지워다

|                                                                                                    | 171                                                                               | 회원정보조회                                    |                                               | 공에드로                                         | 인인증센터 모의계산 공익법인공사                    | 법령정보     |
|----------------------------------------------------------------------------------------------------|-----------------------------------------------------------------------------------|-------------------------------------------|-----------------------------------------------|----------------------------------------------|--------------------------------------|----------|
| lometax.국세청홈택스                                                                                                    | 조회/발급 민원                                                                          | 승명 신청,                                    | /제출 신고/닙                                      | 부 상담/제보                                      |                                      | • 9      |
| ≡ 민원증명 🗸 🗸                                                                                                    | 민원증명발급신청                                                                          | 소득확인증                                     | 명서(개인종합자산관                                    | ·리계좌 가입용) ★                                  | 8 현금영수증 사용내역                         | 오        |
| 득확인증명신청(개인종합자                                                                                                    | 다산관리계좌 가입용                                                                        | 3)                                        |                                               |                                              |                                      |          |
| <ul> <li>해당 소득확인증명서는 법인사업자</li> <li>중명신청일이 7.1일 이후인 경우</li> <li>또는 종합소득금액을 기준으로 발금</li> <li>소득확인증명서는 6월까지는 2016년</li> <li>소득확인증명서의 소득내역이 상이</li> </ul> | 에게는 발급되지 않습니다.<br>테는 신청일의 전년도 과세:<br>3합니다.<br>1 기준으로 발급되어 2017.<br>한 경우에는 관활세무서 신 | 기간의 총급여액 또는<br>1 귀속 근로(사업)소<br>고담당자에게 문의히 | · 종합소득금액을 기준으<br>득 원천징수영수종(회시<br>ŀ여 주시기 바랍니다. | 2로 <b>6.30일 이전인 경우</b> 어<br>+ 발급) 등을 같이 저축취급 | l는 전전년도 과세기간의 흥급(<br>금응회사에 제출하여야 합니다 | 비액<br>+. |
| 🕽 기본 인적 사항                                                                                                    |                                                                                   |                                           |                                               |                                              |                                      |          |
| 주민(사업자)등록번호                                                                                                    |                                                                                   |                                           |                                               |                                              |                                      |          |
| 성명                                                                                                    |                                                                                   |                                           |                                               |                                              |                                      |          |
| 전화번호                                                                                                    | -                                                                                 | -                                         |                                               |                                              |                                      |          |
| 휴대전화변호                                                                                                    | 010 🗸 - 🔶                                                                         | ••                                        |                                               |                                              |                                      |          |
| 이메일                                                                                                    | •••••                                                                             | @                                         | 직접입력 🗸                                        |                                              |                                      |          |
| 수령방법                                                                                                    |                                                                                   |                                           |                                               |                                              |                                      |          |
| • 주민등록번호 공개여부                                                                                                    | ○ 공개 ④ 비공기                                                                        | 배 ※(비공개시 출                                | 력 예 : 881111-*******                          | )                                            |                                      |          |
| * 주소 공개여부                                                                                                    | ○ 공개 ● 비공기                                                                        | 배 ※ (비공개시 출                               | 력 예 : 서울특별시 강북                                | 7 **** **** **** ***** *****)                |                                      |          |
| * 금격 동계머구<br>* 수령방법                                                                                                    | <ul> <li>용계 ● 비용/</li> <li>인터넷발급(프린</li> </ul>                                    | 개 ※(비용개지 쯀<br>닌터출력)                       | ·수령방                                          | 법 : 인터넷발                                     | 급(프린터출력)                             |          |
| * 발급희망수량                                                                                                    | 2 🗸 매                                                                             |                                           | ·발급희                                          | <u> 강수량 : 2매 (</u>                           | 기상!!                                 |          |
|                                                                                                    |                                                                                   |                                           | 처승나기                                          |                                              |                                      |          |
|                                                                                                    |                                                                                   |                                           |                                               |                                              |                                      |          |
|                                                                                                    |                                                                                   |                                           |                                               |                                              |                                      |          |
|                                                                                                    |                                                                                   |                                           |                                               |                                              |                                      |          |
|                                                                                                    |                                                                                   |                                           |                                               |                                              |                                      |          |
|                                                                                                    |                                                                                   |                                           |                                               |                                              |                                      |          |
|                                                                                                    |                                                                                   |                                           |                                               |                                              |                                      |          |
|                                                                                                    |                                                                                   |                                           |                                               |                                              |                                      |          |
|                                                                                                    |                                                                                   |                                           |                                               |                                              |                                      |          |
|                                                                                                    |                                                                                   |                                           |                                               |                                              |                                      |          |

## 5. 인터넷접수목록조회에서 발급번호 확인 HOME My NTS 🔶 즐겨찾기 회원정보조회 로그아웃 공인인증센터 모의계산 공익법인공시 법령정보 Hometax. 국세청홈택스 조회/발급 민원증명 신청/제출 신고/납부 상담/제보 • Q ≡ 민원증명 민원증명발급신청 인터넷접수목록조회 인터넷으로 신청한 민원내역을 조회하는 화면입니다. 민원처리결과조회 인터넷접수목록조회 [프린터 테스트]를 수행하면 프린터가 정상적으로 출력되는지 확인하실 수 있습니다. \* 접수일자 2018-10-23 ₩ ~ 2018-10-25 민원사무명 ..... \* 총 1 건의 민원신청내역 결과가 있습니다. 영문신청 발급 민원사무명 번호 민원접수번호 접수방법 처리상태 접수일시 발급번호 비고 수량 며부 2018-10-25 204-2018-2-501176350318 소득확인증명서(개인종합자산관리· 인터넷 처리완료 0/20318-213-0318-213 국문 발근 15:02:37 총1건(1/1) 1 발급번호 14자리 메모 증명서를 조회/출력하기 위해서는 발급번호를 클릭하시기 바랍니다. - 세무서 담당자 확인 절차가 필요한 증명(사실증명, 거주자증명서 등)은 담당자의 처리가 완료되면 · ISA 가입시 발급번호란에 입력 - 법인본점사업자가 신청한 지점사업자(등록, 휴·폐업, 휴업자재개업) 민원내역 조회는 『지점사업지 - 사업자등록신청(정정신고)의 '접수증'은 『(세무대리인)인터넷접수목록조회』에서 해당 민원접수 ※ 발급수량 2매 이상 - 사업자등록신청(정정신고) 후 증빙서류 추가제출은 「(세무대리인)민원처리결과조회」 탭의 비고 - 민원증명 출력 프린터는 PC에 직접 연결된 로컬 프린터를 권장하며, IP를 이용한 네트워크 프린터도 허용합니다. 그러나, 보안이 취약한 공유프린터(타 PC에 연결된 프린터를 공유해서 사용하는 방식)와 가상환경(가상프린터, 클라우드 팩스 등) 출력은 지원하지 않습니다. ........... 처리기간 받급번호 0318-213-0318-213 소득확인중명서 접수번호 (개인종합자산관리계좌 가입용) 즉 시 성명 생년원일 소득자 주 소 (단위 : 원 (서민형은 총급여액이 5천만원 이하자만 가입 가능, 근로소득의 다른 총합소득이 있는 경우 '종합소득세 신고(점정·경정)자용」의 종합소득금액으로 뿐단) ]근로소득자용 원천징수의무자 귀속연도 소득구분 총급여(과세대상급여)액 범인명(상호) 사업자등록번호 3천5백만원 이하자만 가입 가능, 그로소득자용:의 총급여액으로 관대 ]종합소득세 신고(결정·경정)자용 근로 · 사업소득 외의 소득 유 · 무 귀송연도 종합(결정)소득금액 근로소등 ♀ ♣ □ - <del>-</del> ÷ 🗌 무 3천5백만원 이하자만 가입 가능, 연말정산한 사업소득의 다른 종합소득세 신교(결정·경정)자용」의 종합소득금액으로 판단) ]연말정산한 사업소득자용 사업소득금액 (해당연도 소득금액) 귀속연도 법인명(상호 사업자등록번호 == 이하여백== 지하 같이 소득확인증명자 말답일 현재 일반 재안동물자산관리까지 소득요구(소서투여자란명) 제912의18기18 제외 같이 소득확인증명자 말답일 현재 일반 재안동물자산관리까지 소득요구('소서투여자란명', 제912의18기18 제1호 또는 제2회(을 ([ ~ ] ) 음국, ( \_ ] 미중국), 사진명 개인 개인 것같았건산라이지자 소득요구('조서투하지만성) 제2함제1호 또는 제2호)을 ( [ 🖌 ] 중족. [ ] 미중족) 함을 중명합니다. 소득요건 충족인 경우 ISA 가입 가늉 ※ 서민형 소득요건 충족인 경우 서민형으로 가입

신청일의 직전 과세기간의 총금여액 또는 종합소득금액을 기재합니다.

## 스마트폰에서 접속하시는 경우

 국세청 홈택스 앱 실행 및 <u>공인인증서 로그인</u> (앱은 구글 Play 스토어에서 다운로드 가능)
 중명발급-국세증명신청-소득확인증명서 (개인종합자산관리계좌 가입용) 선택
 ※ 당해 연도 신규 사업자는

사업자듕록즁명원으로 신청

- 3. 수령방법은 'PC에서 출력(발급번호만 부여)' 선택하시고, 수량은 2매 이상이어야 합니다.
  ※ 팩스로 수령 가늉한 경우 '팩스발송'선택
  ※ 은행에서 가입서류 확인을 위하여 1매를 출력하여 보관합니다.
- 4. 서민형 가입은 소득확인증명서(개인종합자산 관리계좌 가입용) 하단의 '충족' 또는 '미충족'
   여부에 '충족'으로 확인된 경우 가입 가능합니다.
- 2라인(인터넷뱅킹, 스마트폰뱅킹)을 통하여
   ISA 신규 가입시 발급번호 14자리를 정확하게 입력해 주셔야 합니다.

| 1                                                                                                    |                                                                                                    | 82% 🖬 오후 4:01                                                                                                    |  |  |  |  |  |
|----------------------------------------------------------------------------------------------------|----------------------------------------------------------------------------------------------------|----------------------------------------------------------------------------------------------------|--|--|--|--|--|
|                                                                                                    | Hom <sub>e</sub> tax,움텍스                                                                                                    |                                                                                                    |  |  |  |  |  |
|                                                                                                    |                                                                                                    |                                                                                                    |  |  |  |  |  |
| 신고/납부                                                                                                    | 조회/발급                                                                                                    | 증명발급                                                                                                    |  |  |  |  |  |
| -                                                                                                    |                                                                                                    |                                                                                                    |  |  |  |  |  |
| 모바일 민원실                                                                                                    | 사업자등록증                                                                                                    | 현금영수증<br>사용내역조회                                                                                                    |  |  |  |  |  |
|                                                                                                    |                                                                                                    |                                                                                                    |  |  |  |  |  |
| 연말정산                                                                                                    | 전자세금계산서<br>건별발급                                                                                                    | MyNTS                                                                                                    |  |  |  |  |  |
| 국서대상 당소선[54 1 22 5 126 번 - 1 번 : 홍택스상담<br>평일 09:00 ~ 18:00 126 번 - 2 번 : 세법상담<br>공지} 열쇠모양 아이콘은 공인인증서 로그인<br>필요                                                                                                    |                                                                                                    |                                                                                                    |  |  |  |  |  |
| 패밀리사이트                                                                                                    |                                                                                                    |                                                                                                    |  |  |  |  |  |
|                                                                                                    | 패밀리사이트                                                                                                    | ^                                                                                                    |  |  |  |  |  |
| 4                                                                                                    | 패럽되어에는<br>패럽되어에 값 (%)                                                                                                    | ▲<br>83%월 오후 4:04                                                                                                    |  |  |  |  |  |
| 4<br>Q                                                                                                    | 패밀리사이트<br>(성) (전) [11] [11] [11] [11] [11] [11] [11] [11                                                                                  | ▲<br>83%월 오후 4:04<br>①로그아웃                                                                                                    |  |  |  |  |  |
| 4                                                                                                    | 패밀리사이트<br>이상 전 ഈ 대 네<br>Ĥom <sub>e</sub> tax.홈택스<br>증명민원신청입력                                                                              | ▲<br>83% 월 오후 4:04<br>①로그아웃                                                                                                    |  |  |  |  |  |
| 4         Q           • 개인종합자산관리                                                                                                    | 패밀리사이트<br>네 한 편의 내 대<br>에 대해 문화 홈택스<br>중명민원신청입력<br>계좌 가입용:ISA                                                                             | ▲<br>83%월 오후 4:04<br>①로그아웃                                                                                                    |  |  |  |  |  |
| 4 Q<br>• 개인종합자산관리<br>주민(사업자)등록번<br>호                                                                                                    | 패일리사이트<br>네네 한 덴마 <sup>내는</sup> 네<br>아마etax 홈택스<br>중명민원신청입력<br>제작 가입용:ISA                                                                 | ▲<br>83%월 오후 4.04<br>①로그아웃<br>▲                                                                                                  |  |  |  |  |  |
| 4 Q<br>7만(사업자)등록번<br>호<br>성명(상호)                                                                                                    | 패밀리사이트<br>에 접 (편) (또)<br>사이메일과 홈택스<br>중명민원신청입력<br>계좌 가민용:ISA                                                                              | ▲<br>83%월 오후 4:04<br>①로그아웃                                                                                                    |  |  |  |  |  |
| 4 교<br>· 개인종합자산관리<br>· 주민(사업자)등록번<br>성명(상호)<br>이메일 주소                                                                                                    | 패밀리사이트<br>데네 한 바이 나트네<br>Hometax.홈택스<br>중명민원신청입력<br>계좌 가입용:ISA                                                                            | ▲<br>83% 일 오후 4.04<br>①로그아웃<br>▲                                                                                                 |  |  |  |  |  |
| 4 교<br>이 개인종합자산관리:<br>주민(사업자)등록번<br>호<br>성명(상호)<br>이메일 주소<br>전화번호                                                                                                    | 패일리사이트<br>(신 한 년) <sup>나도</sup> (1<br>구대metax 홈택스<br>중명민원신청입력<br>계좌 가입용:ISA<br>-*******                                                   | ▲<br>83%일 오후 4.04<br>()로그야웃<br>▲                                                                                                 |  |  |  |  |  |
| 4 교<br>· 개인종합자산관리<br>· 주민(사업자)등록번<br>호<br>성명(상호)<br>이메일 주소<br>· 전화번호<br>· 사용용도                                                                                                    | 패밀리사이트<br>(신 한 만) 또<br>장명인원신청입력<br>제좌 가입용:ISA<br>-*******                                                                                 | ▲<br>83%월 오후 4.04<br>()로그아웃<br>▲                                                                                                 |  |  |  |  |  |
| 4 교<br>· 개인종합자산관리<br>· 가인종합자산관리<br>· 주민(사업자)등록번<br>· 성명(상호)<br>· 이메일 주소<br>· 전확번호<br>· 사용용도<br>· 제출처                                                                                                    | 패일리사이트<br>네네 한 (10) 년                                                                                                    | 83% 일 오후 4.04         한로그아웃                                                                                                    |  |  |  |  |  |
| 4 교<br>이 개인종합자산관리<br>주민(사업자)등록번<br>호<br>성명(상호)<br>이메일 주소<br>전화번호<br>•사용용도<br>•제출처                                                                                                    | 패일리사이트<br>[석] 한 (편) 년                                                                                                    | ▲<br>83% 일 오후 4.04<br>①로그야못<br>▲<br>●<br>●<br>■<br>■<br>■<br>■<br>■<br>■<br>■<br>■<br>■<br>■<br>■<br>■<br>■<br>■<br>■<br>■<br>■  |  |  |  |  |  |
| 4 교<br>· 개인종합자산관리,<br>주민(사업자)등록번<br>호<br>성명(상호)<br>이메일 주소.<br>전화번호<br>· 사용용도<br>· 제출처<br>신청일<br>주민번호<br>고개여보                                                                                                    | 패일리사이트<br>내실 전 전 전 또<br>중명민원신청입력<br>제좌 가입용:ISA<br>-*******<br>010 ▼ -<br>금융기관제출용<br>금응기관<br>지출 기관 제출용은<br>능)<br>비공개                       | ▲<br>83% 일 오후 4.04<br>● 로그아웃<br>▲<br>●<br>●<br>■<br>■<br>■<br>■<br>■<br>■<br>■<br>■<br>■<br>■<br>■<br>■<br>■<br>■<br>■<br>■<br>■ |  |  |  |  |  |
| 4 교<br>• 개인종합자산관리<br>· 가인종합자산관리<br>· 주민(사업자)등록번<br>· 성명(상호)<br>· 이메일 주소<br>· 진확번호<br>· 사용용도<br>· 지출처<br>· 신청일<br>· 주민번호<br>· 공개여부<br>· 주지                                                                                       | 패일리사이트<br>내실 한 (10) 년                                                                                                    | へ<br>83% g 오후 4.04<br>ひ로그아웃<br>・<br>・<br>・<br>・<br>・<br>・<br>・<br>・<br>・<br>・<br>・<br>・                                          |  |  |  |  |  |
| 가민종합자산관리           · 개민종합자산관리           · 주민(사업자)등록번           · 정명(상호)           · 이메일 주소           · 전화번호           · 사용용도           · 제출처           · 신청일           · 국민번호           · 기미부           · 중기여부           · 공개여부 | 패일리사이트<br>[석] 전 ([D] <sup>[K]</sup> (1<br>주명민원신청입력<br>제작 가입용:ISA<br>-********<br>[<br>010 ▼ -<br>금융기관제출용<br>금융기관 제출용은<br>능)<br>비공개<br>비공개 | A<br>83% ビ 오후 4.04<br>① 로그이웃                                                                                                    |  |  |  |  |  |

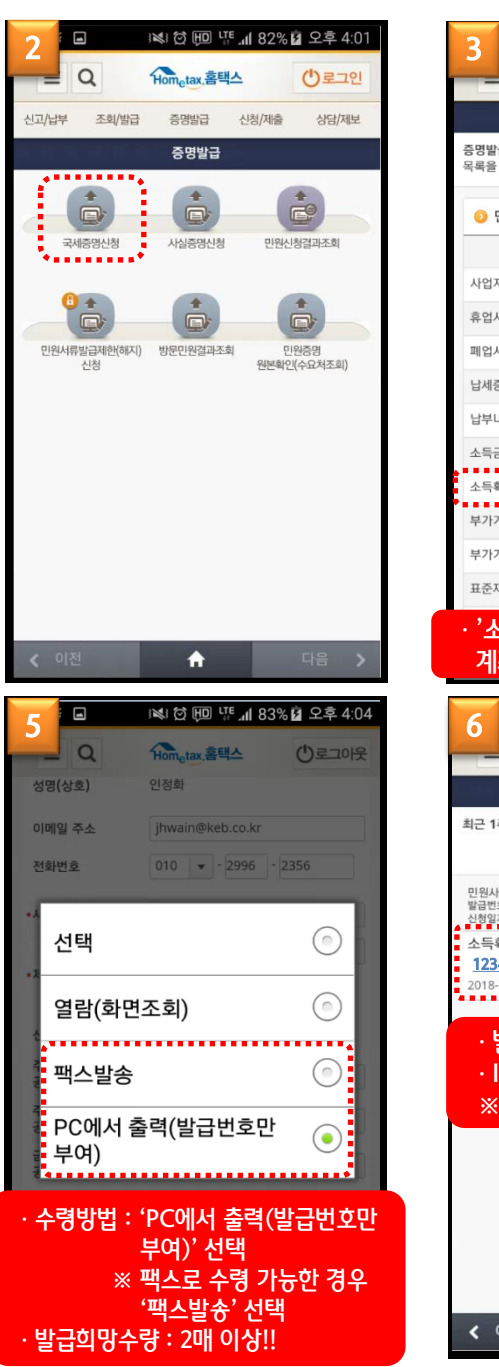

| 3                  |                            |                                          | .ıl 82% 🖬                | 오후 4:02      |
|--------------------|----------------------------|------------------------------------------|--------------------------|--------------|
| -                  | Q                          | Hometax,홈택스                              | -                        | ⊕로그인         |
|                    |                            | 민원신청                                     |                          |              |
| 증명발급<br>목록을 신      | 을 신청할 목<br>현택하시면 입         | 록을 확인하실 수 있 <del>;</del><br>력화면으로 이동합니   | 습니다.<br>다.               |              |
| <b>)</b> 민         | 원목록                        |                                          |                          |              |
|                    |                            | 민원사무명                                    |                          |              |
| 사업자                | 등록증명                       |                                          |                          | Ø            |
| 휴업사                | 실증명                        |                                          |                          | 0            |
| 폐업사                | 실증명                        |                                          |                          | 0            |
| 납세증                | 명서                         |                                          |                          | 0            |
| 납부내                | 역증명(납세사                    | 실증명)                                     |                          | 0            |
| 소득금역               | 객증명                        |                                          |                          | Θ            |
| 소득확                | 인증명서(개인                    | 종합자산관리계좌 7                               | h입용)                     | Θ            |
| 부가가;               | 치세과세표준충                    | 68                                       |                          | Ø            |
| 부가가;               | 치세면세사업기                    | V수입금액증명                                  |                          | 0            |
| 표준재                | 무제표증명(개                    | 인,법인)                                    |                          | Ø            |
| · '소               | 득확인                        | 중명서(개인                                   | !종합기                     | 다산관리         |
| 계조                 | 과 가입-                      | 용)' 선택                                   |                          |              |
| 6                  | 1                          | in tin tin tin tin tin tin tin tin tin t | . <b>nl</b> 83% <b>E</b> | 오후 4:04      |
| •                  | Q                          | Hometax 홈택스                              |                          | ()로그아웃       |
|                    |                            | 접수목록조회                                   |                          |              |
| 최근 1주              | 일 조회 내역                    | 입니다. 출력은 PC에                             | 서만 가능힙                   | 니다           |
|                    |                            | 접수                                       | 목록조회                     | 처리결과조회       |
| 민원사두               | LB.                        |                                          |                          | 2121112      |
| 발급번호<br>신청일자       |                            |                                          |                          | 저리상태<br>수령방법 |
| 소득확<br><u>1234</u> | 인증명서(개<br><b>-567-8901</b> | 인종합자산관리기<br><mark>-234</mark>            | ᅨ좌 가입됟                   | 응)<br>처리완료   |
| 2018-1             | 2-14 16:04:27              |                                          |                          | 인터넷발급        |
| . ម                | 근버ㅎ                        | 14자년 대                                   | ΙQ                       |              |
| - IS               | A 가입                       | 시 발급번                                    | "ㅗ<br>호라에                | 입력           |
|                    |                            |                                          |                          |              |
| *                  | 발급수현                       | 량 2매 이상                                  | <u>יר</u> די             |              |
| *                  | 발급수현                       | 량 2매 이상                                  | "                        |              |
| *                  | 발급수                        | 량 2매 이상                                  | j<br>j                   |              |
| *                  | 발급수                        | 량 2매 이상                                  | j                        |              |
| *                  | 발급수                        | 량 2매 이상                                  | ţ                        |              |
| *                  | 발급수                        | 량 2매 이상                                  | ţ                        |              |
| *                  | 발급수                        | 량 2매 이상                                  | ţ                        | CFR \        |